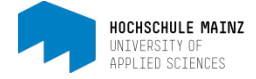

# KURSBETRIEB FÜR LEHRENDE

Ihre OpenOLAT-Kurse finden Sie unter Autorenbereich (1), dann unter dem
Menü-Punkt Meine Einträge (2).
(1)

| 7   |             | Kur  | se Autorenbereich Gruppen Fregenp            | ool                 |                |       |      |               | • 🚥            | 0  | 🖨 0 | . ( | ). |
|-----|-------------|------|----------------------------------------------|---------------------|----------------|-------|------|---------------|----------------|----|-----|-----|----|
|     |             |      | Favoriten                                    |                     | Meine Einträge |       |      |               | Suchmask       | œ  |     |     |    |
| Ing | 1<br>portie | eren | O -<br>Erstellen                             |                     |                | (2)   | )    |               |                |    |     |     |    |
|     |             |      |                                              |                     | 114 Einträge   |       |      |               |                | ۲. | 11- | 4   | ¢  |
|     |             | Тур  | Titel der Lernressource                      |                     |                | Begin | Ende | Besitzer      | Zugriff        | AC | 8   | Ø   | 0  |
| 8   |             | 0    | WS14-15 BA BWL Wirtschaftsinformatik II (Wdh | ) - Petri           |                |       |      | Olat Support3 | BAR-           | 04 | 8   | B   | 0  |
| 101 |             | 0    | WS14-15 BA BWL TZ D Kosten- und Leistungsr   | echnung - Wiltinger |                |       |      | Olat Support3 | Nur Mitglieder |    | 8   | B   | 0  |

# 1 Die Kursansicht

Ist ein Kurs geöffnet, geht ein neuer Reiter auf (3). Über das rote Kreuz in diesem Reiter schließen Sie wieder den Kurs.

| Kurse Autorenbereich Gruppen Frag                                                                                                    | genpool SoSe15 Beisp. ×   | e 🧰 e 🚔 Q 🕗 - |
|----------------------------------------------------------------------------------------------------|---------------------------|---------------|
| <ul> <li>SoSe15 Belapialitura (Mustermann)</li> <li> <i>F</i> + 10<sup>0</sup>/<sub>6</sub> +     </li> </ul>                                                                                                    | 8 0                       | ×<br>Av (th)  |
| wenzeuge kurs                                                                                                    | kursinio Kurs-Chat        | Mein Kurs     |
|                                                                                                    |                           |               |
| © SoSe15 Beispielkurs SoSe15 B                                                                                                    | eispielkurs (Mustermann)  |               |
| © SoSe15 Beispielkurs SoSe15 B<br>Mitteilungen Ø Mitteilungen                                                                                                    | eispielkurs (Mustermann)  |               |
| SoSe15 Beispielkurs     SoSe15 E     Mitteilungen     Svorlesungsunterlagen                                                                                                    | eispielkurs (Mustermann)  |               |
| SoSe15 Beispielkurs     SoSe15 E           Mitteilungen         Mitteilungen           Svorlesungsunterlagen         Mitteilungen           Burgen         Mitteilungen           Mutteilungen         Mitteilungen | Beispielkurs (Mustermann) |               |

Die Kursansicht besteht aus einer horizontalen Leiste mit Konfigurationsfunktionen (4) und einer vertikalen Leiste mit Bedienfunktionen (5). Für den laufenden Semesterbetrieb benötigen Sie nur letztere.

# 2 Die Bedienfunktionen

#### Mitteilungen

Mit dieser Funktion können Sie Informationen in den Kurs einstellen, die zusätzlich per Email-Benachrichtigung an die Kursteilnehmer verschickt werden. Es können maximal 10 Mitteilungen untereinander im Kurs aufgelistet werden. Jede Mitteilung bleibt maximal 30 Tage sichtbar.

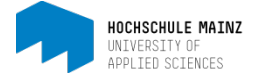

Vorteil: trägt sich ein Studierender erst in den Kurs ein, nachdem Sie eine Mitteilung geschrieben haben, kann er die Mitteilung dennoch im Kurs zur Kenntnis nehmen. Ferner lassen sich mehrere Mitteilungen auf einen Blick im Kurs einsehen.

Um eine neue Mitteilung zu verfassen, klicken Sie auf den Kursbaustein *Mitteilung (1)*, dann ganz rechts auf N*eue Mitteilung erstellen (2)*.

| Kurse Gruppen                     | SoSe15 Belsp ×             | • 🚥 ø 😐 q 🕗 •             |
|-----------------------------------|----------------------------|---------------------------|
| SoSe 15 Beispielkurs (Mustermann) |                            | ×                         |
| Verkzeuge Kurs                    | Kursinfo Kurs-Chat         | Mein Kurs                 |
| SoSe15 Beispielkurs               | Mitteilungen               |                           |
| Mitteilungen                      |                            | (2) MAnderungen           |
| E> Vorlesungsunterlagen           |                            | Neue Mitteilung erstellen |
| B Upload von Studierenden         |                            |                           |
| M. Todashmediate                  | 2015<br>FEB Taschenrechner |                           |
| Tennenmendste                     |                            |                           |

Möchten Sie, dass die Mitteilung zusätzlich als Mail zugestellt wird, so setzen Sie ein Häkchen hinter *Email auslösen*. Mit *Fertigstellen* schließen Sie den Vorgang ab.

Ordner "Vorlesungsunterlagen" und "Upload für Studierende" Hier erhalten Sie eine Reihe Möglichkeiten mit Dateien zu arbeiten. Die wichtigsten sind

- Datei hochladen(3): Ermöglicht den Upload von Dateien.
- Ordner erstellen (4): Legen Sie weitere Unterordner zur Strukturierung Ihrer Dateien an.

| SoSe15 Beispielkurs       | Vorlesungsu            | unterlagen           |               |         |               |                 |         |                  |     |                  |
|---------------------------|------------------------|----------------------|---------------|---------|---------------|-----------------|---------|------------------|-----|------------------|
| S Vorlesungsunterlagen    | Hier finden Folien, Sk | rripte, Übungen u.a. |               |         |               |                 |         |                  |     | Ausblenden       |
| B Upload von Studierenden |                        |                      |               |         |               | (2)             |         | (4)              | 85  | -                |
| 😤 Teilnehmerliste         | Suchen                 | C                    | 2             |         |               | (5)             |         | (4)              | ≫ A | nderungen 🔘 AUS  |
|                           |                        |                      |               | Ch Da   | atei kopieren | 2 Datei hochlad | len 🖿 🤇 | Ordner erstellen | 🖹 D | okument erstelle |
|                           | Vorlesungsunterlagen   |                      |               |         |               |                 |         |                  |     |                  |
|                           | Name                   |                      |               | Gröss   | e             | Geändert        |         |                  |     | 0                |
|                           | E 🖪 Fallbeispiele.pdf  |                      |               | 81,3 kB |               | 23.01.15 11:3   |         |                  |     | 0                |
|                           | Alle auswählen         | uswahi löschen       |               | 81,1 kB |               | 23.01.15 11:3   |         |                  |     | 0                |
|                           |                        | Mail versenden       | Herunterladen | Löschen | Verschieber   | Kopieren        | Zippen  | Entzippen        |     |                  |

Im Ordner **Vorlesungsunterlagen** verfügen nur Sie als Lehrende über Schreibrechte. Studierende können hier keine Dateien hochladen. Im Ordner **Upload von Studierenden** hingegen können die Studierende selbst Dateien zur Verfügung stellen.

#### Teilnehmerliste

Am Baustein Teilnehmerliste lässt sich ersehen, welche Teilnehmer sich im Kurs eingetragen haben.

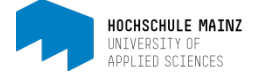

## 3 Mail an alle, einzelne oder ausgewählte Kursteilnehmer verschicken

### Mail an alle Teilnehmer

Klicken Sie auf den Kursbaustein *Teilnehmerliste (1)*. Oberhalb der Teilnehmer-Auflistung befindet sich eine Schaltfläche Email versenden (2). Darüber erreichen Sie alle im Kurs eingeschriebenen Personen.

|                | Kurse Gruppen                                  | SoSe15 Beisp ×                                                          |                        | • 👓 0 🖶 Q 🕗 - |
|----------------|------------------------------------------------|-------------------------------------------------------------------------|------------------------|---------------|
|                | SoSe15 Beispielkurs (Mustermann)               |                                                                         |                        | ×             |
|                | ✓ Q <sup>b</sup> <sub>0</sub> ✓ Werkzeuge Kurs |                                                                         | C C Kursinfo Kurs-Chat | Mein Kurs     |
|                | SoSe15 Beispielkurs                            | Teilnehmerliste                                                         |                        |               |
|                | Mitteilungen                                   | Kursadministrator                                                       |                        |               |
|                | B Vorlesungsunterlagen                         | E-Mail versenden                                                        |                        |               |
| (1)            | 🗁 Upload von Studierenden                      | studi3 fhmainz 🖂                                                        |                        |               |
| <sup>(1)</sup> | 睿 Teilnehmerliste                              |                                                                         |                        |               |
|                | (                                              | Teilnehmer<br>⊠E-Mall versenden (2) (2) (2) (2) (2) (2) (2) (2) (2) (2) | studi5 fhmair: 🖂 (3)   |               |
|                |                                                |                                                                         | <b>V</b>               | ▲ nach oben   |

Diese Möglichkeit ist erst gegeben, wenn sich mindestens eine Person in den Kurs eingeschrieben hat.

### Mail an einzelne Teilnehmer

Möchten Sie eine Mail an einen einzigen Teilnehmer verschicken, klicken Sie hierzu auf das Briefumschlag-Symbol des anzumailenden Teilnehmers (3).

### Mail an ausgewählte Personen

Hierzu müssen Sie in die *Mitgliederverwaltung* des Kurses gehen. Sie finden Sie in der horizontalen Konfigurationsleiste unter *Werkzeuge*.

| Kurse Gruppen                                                                                   | SoSe15 Beisp ×     |                           | • 🚾 e 💩 q 🕗 - |
|-------------------------------------------------------------------------------------------------|--------------------|---------------------------|---------------|
| Verkzeuge                                                                                       |                    | S C<br>Kursinfo Kurs-Chat | Xein Kurs     |
| Kurseditor     Ablageordner                                                                     | Teilnehmerliste    |                           |               |
| <ul> <li>Mitgliederverwaltung</li> <li>Bewertungswerkzeug</li> <li>Datenarchivierung</li> </ul> | Kursadministrator  |                           |               |
| Lat. Kurs Statistiken                                                                           | studi3 fhmainz 🖂   | Olat Support3 🖂           |               |
| O Lembereich                                                                                    | Teilnehmer         |                           |               |
|                                                                                                 | 💮 studi1 fhmainz 🖂 | 👔 studi5 fhmamz 🖂         |               |
|                                                                                                 |                    |                           | ▲ nach oben   |

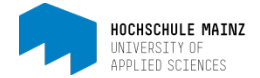

Markieren Sie die Empfänger der Mail, indem Sie entsprechende Häkchen setzen und klicken Sie auf *Email (4)*.

| Verkzeuge Kurs |                                                            |                                                                                          | 5)                                                                             |                             |                                                 |                                                               |                                                                                                |                                                                                                    |        |
|----------------|------------------------------------------------------------|------------------------------------------------------------------------------------------|--------------------------------------------------------------------------------|-----------------------------|-------------------------------------------------|---------------------------------------------------------------|------------------------------------------------------------------------------------------------|----------------------------------------------------------------------------------------------------|--------|
| Mitglieder     | 🖀 Mitgl                                                    | eder                                                                                     |                                                                                |                             |                                                 | O Mitglied hinzufüger                                         | n 1. Mitglieder importier                                                                      | en 🛃 Mitglieder bere                                                                               | ainig  |
| Gruppen        |                                                            | Alle                                                                                     | Bositzar                                                                       | Ba                          | atrouor                                         | Toilpohmor                                                    | Warteliste                                                                                     | Sucho                                                                                              |        |
| Buchungen      |                                                            |                                                                                          | UGSIIZEI                                                                       | De                          | au o u or                                       | Tennelittiei                                                  | valtensie                                                                                      | Suche                                                                                              |        |
| Rechte         | Teilnet<br>Grupp                                           | mer haben Zugang zu<br>nteilnehmer haben Zu                                              | ım Kurs.<br>Igang zum Kurs und zu                                              | ı ihrer Gruppe.             |                                                 |                                                               |                                                                                                |                                                                                                    |        |
| Rechte         | Teilnet<br>Grupp<br>Tabeliensu                             | mer haben Zugang zu<br>nteilnehmer haben Zu<br>J                                         | m Kurs.<br>Igang zum Kurs und zu<br>Anzeige                                    | u ihrer Gruppe.             |                                                 | <ul> <li>all</li> <li>4 Einträge</li> </ul>                   | le Mitglieder 🛞 nur Kursmi                                                                     | lglieder ⊚ nur Gruppenm                                                                            | utgli  |
| Rechte         | Teilnet<br>Grupp<br>Tabelensu                              | mer haben Zugang zu<br>nteilnehmer haben Zu<br>:he<br>at Vorname                         | m Kurs.<br>Igang zum Kurs und zu<br>Anzeige<br>Nachname                        | u ihrer Gruppe.<br>Beitritt | Rolle                                           | <ul> <li>all</li> <li>4 Eintrage</li> <li>Gruppe</li> </ul>   | le Mitglieder 🍥 nur Kursmi<br>Zulassen Bearbei                                                 | lglieder ⊚ nur Gruppenm<br>[≟- ✿<br>ten Entfernen                                                  | ritgli |
| Rechte         | Tableensu<br>Cruppe<br>Tableensu<br>C<br>C<br>C            | mer haben Zugang zu<br>nteilnehmer haben Zu<br>:he<br>at Vorname<br>studi5               | m Kurs.<br>Iggang zum Kurs und zu<br>Anzeige<br>Nachname<br>fhmainz            | i ihrer Gruppe.<br>Beitritt | Rolle<br>Teilnehmer                             | e all<br>4 Eintrage<br>Gruppe :                               | le Mitglieder (© nur Kursmi<br>Zulassen Bearbei<br>Bearbeit                                    | lglieder © nur Gruppenm<br>I±- &<br>ten Entfernen<br>en Entfernen                                  | nitgli |
| Rechte         | Tabelensu<br>Tabelensu<br>C CI<br>© CI<br>© ©              | ner haben Zugang zu<br>nteilnehmer haben Zu<br>:he<br>at Vorname<br>studi5<br>studi1     | m Kurs.<br>Iggang zum Kurs und zu<br>Anzeige<br>Nachname<br>fhmainz<br>fhmainz | i ihrer Gruppe.<br>Beitritt | Rolle<br>Teilnehmer<br>Teilnehmer               | ● all<br>4 Einträge<br>Gruppe :                               | le Mitglieder (*) nur Kursmi<br>Zulassen Bearbei<br>Bearbeit<br>Bearbeit                       | Iglieder () nur Gruppenm<br>Iii- ()<br>ten Entfernen<br>en Entfernen<br>en Entfernen               | nitgli |
| Rechte         | Tabulensu<br>Gruppe<br>Tabulensu<br>CI<br>© CI<br>© ©<br>© | ner haben Zugang zu<br>nteilnehmer haben Zu<br>zhe<br>ster<br>studi5<br>studi1<br>studi4 | m Kurs.<br>Anzeige<br>Nachname<br>fhmainz<br>fhmainz<br>fhmainz                | u ihrer Gruppe.<br>Beitritt | Rolle<br>Teilnehmer<br>Teilnehmer<br>Teilnehmer | <ul> <li>all</li> <li>4 Eintrage</li> <li>Gruppe :</li> </ul> | le Mitglieder 💿 nur Kursmi<br>Zulassen Bearbei<br>Bearbeit<br>Bearbeit<br>Bearbeit<br>Bearbeit | tglieder 🕐 nur Gruppenm<br>Liev 🔹<br>ten Entfernen<br>en Entfernen<br>en Entfernen<br>en Entfernen | nitgli |

Die Mitgliederverwaltung verlassen Sie am besten über die Breadcrumb-Leiste [5]

Bei diesbezüglichen Fragen oder Problemen wenden Sie sich bitte an das E-Learning Center.

http://elearning.hs-mainz.de

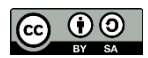